# Solo TV Sound System Software Update

## Updating system software

This software update adds a bass setting to your Solo TV sound system.

1. Turn on the Solo system.

The system status indicator (A) turns on solid Green.

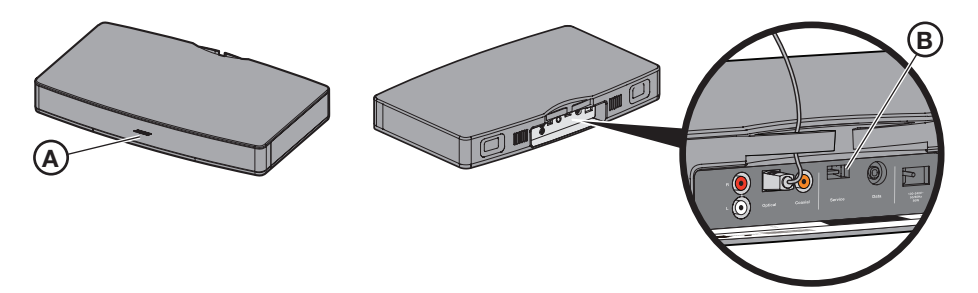

- Plug the provided USB drive into the Service connector (B). The system status indicator (A) changes to solid Amber. When the update is finished the system turns off the status indicator, and plays four tones.
  Personant the USB drive
- **3.** Remove the USB drive.

After a moment the system plays the power-on tone.

4. Turn on the system and verify that the status indicator is solid Green.

## **Decreasing the bass**

Depending on the placement of your Solo system or the program currently playing, the audio may produce more bass than you would like.

### To select the decreased bass setting

- **1.** Point the remote at the system.
- 2. Press and hold the **Mute** button ( until the following happens:

The system mutes the audio, plays three *descending* tones and flashes the amber status indicator (A) three times. Audio returns and the status indicator turns solid amber.

3. Release the Mute button.

### To return to the normal bass setting

- 1. Point the remote at the system.
- 2. Press and hold the **Mute** button (K) until the following happens:

The system mutes the audio, plays three *ascending* tones and flashes the green status indicator (A) three times. Audio returns and the status indicator turns solid green.

3. Release the Mute button.

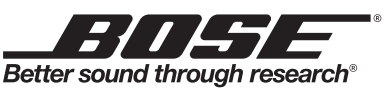

©2013 Bose Coporation, The Mountain, Framingham, MA 01701-9168 USA AM374463 Rev. 00

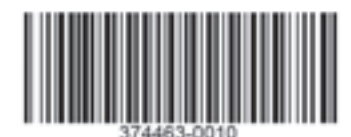